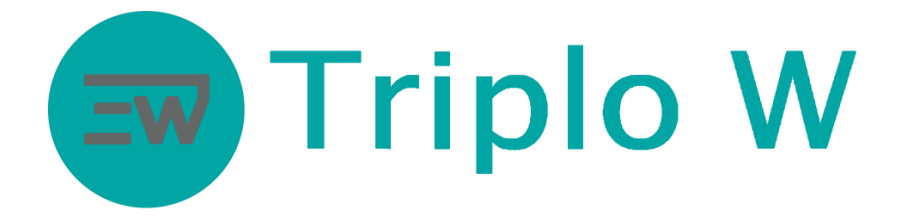

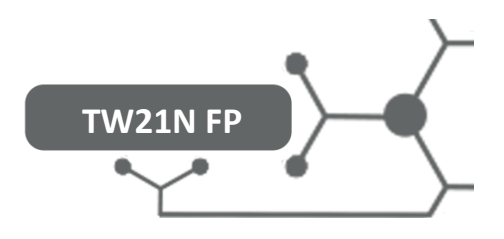

# Fechadura Electrónica com Gestão por Smartphone

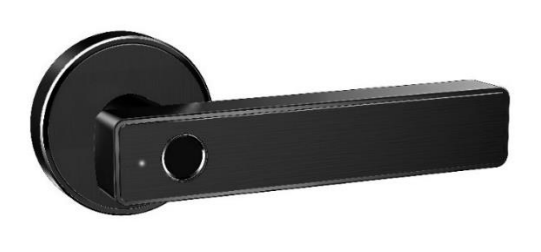

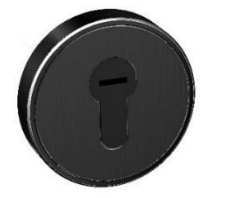

### ATENÇÃO:

1. Guarde as chaves mecânicas num local seguro e diferente do local de instalação da fechadura para em caso de emergência/avaria poder abrir a porta mecanicamente.

- 2. Tenha atenção ao nível de bateria para assim poder substituir atempadamente as baterias.
- 3. Leia o manual com atenção antes da instalação e guarde-o para uso futuro

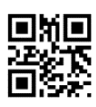

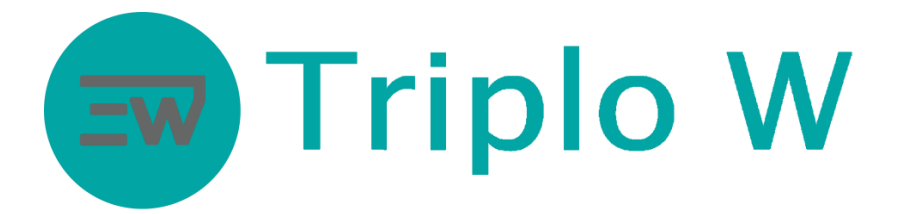

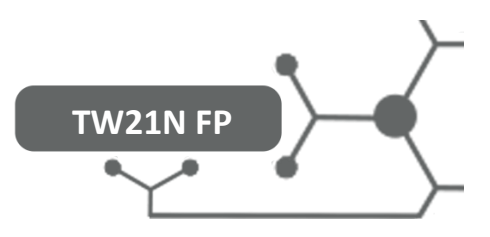

#### Dimensões

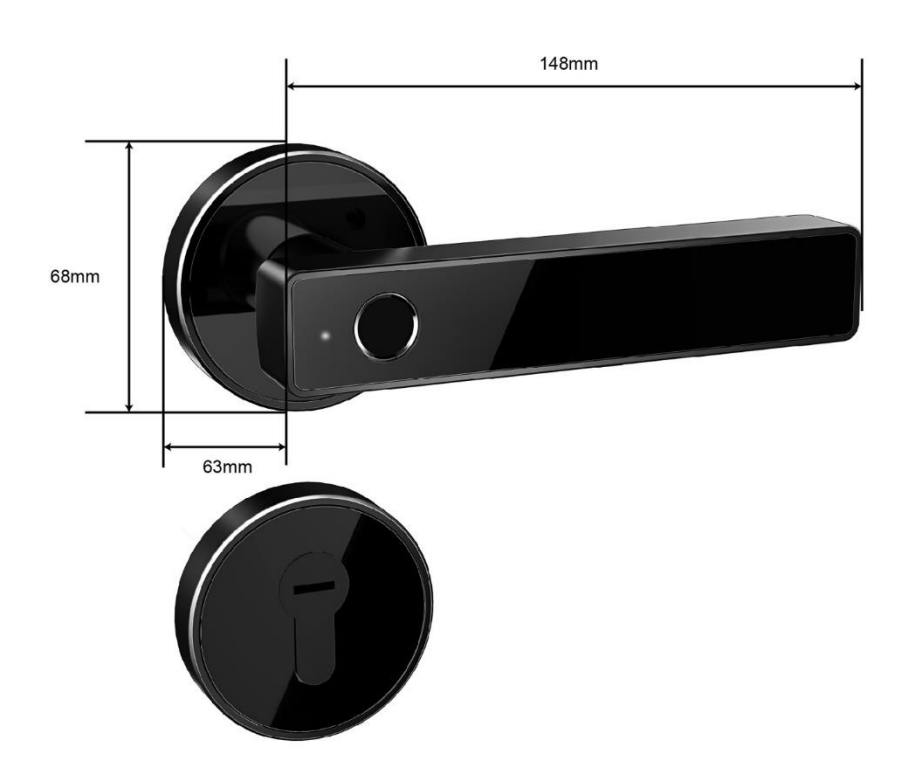

## Tipos de Caixa/ Fechadura Mecânica

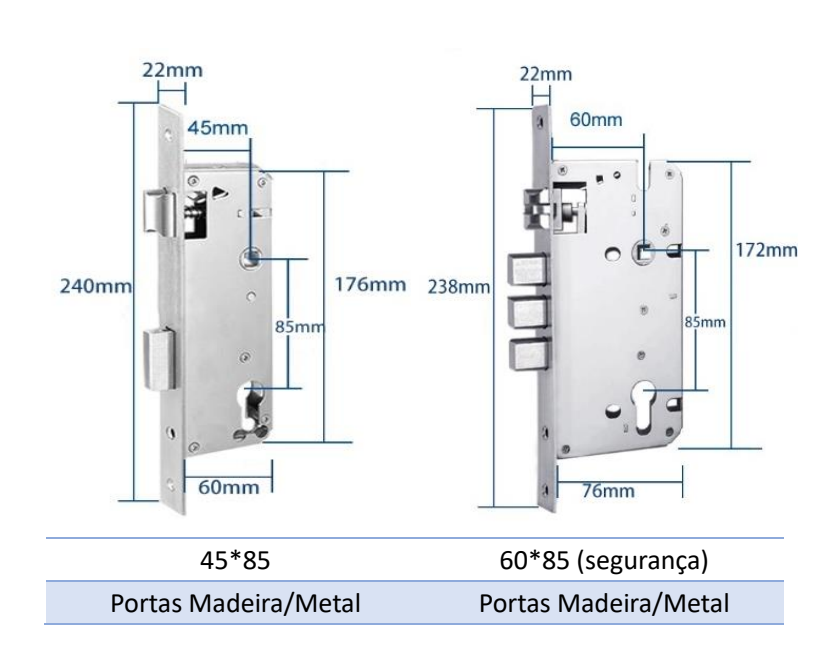

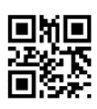

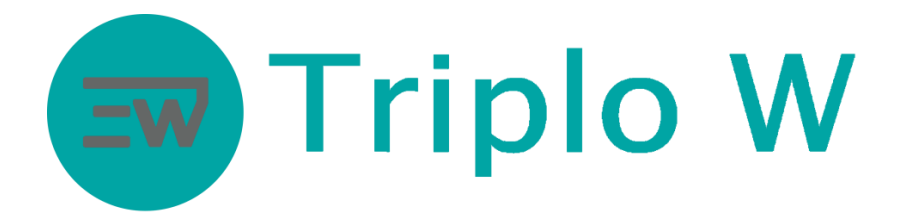

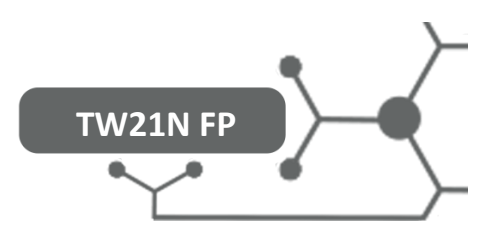

Instalação

## 1.1 Diagrama de Instalação

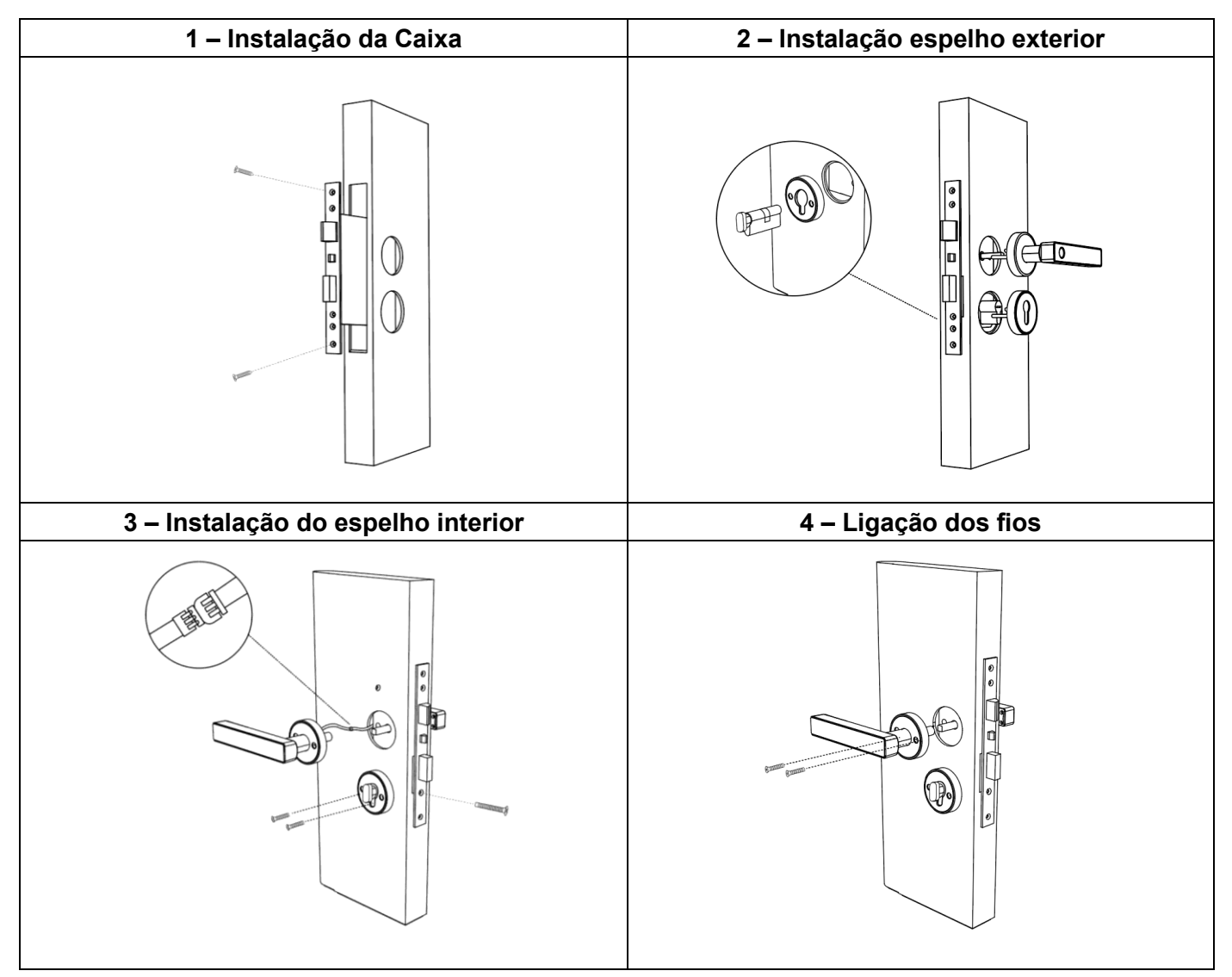

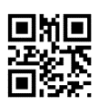

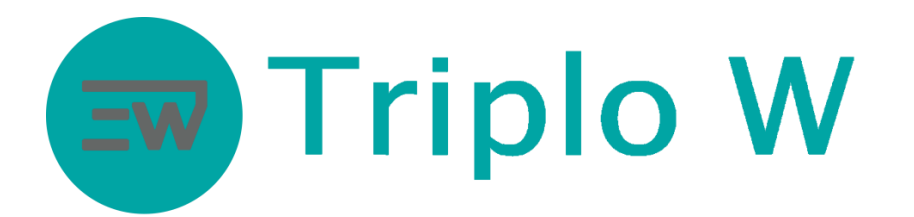

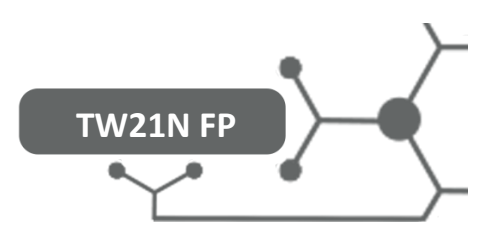

Especificações Técnicas

| Modelos                                      | TW21N FP                               |  |  |  |  |
|----------------------------------------------|----------------------------------------|--|--|--|--|
| Material                                     | SS304                                  |  |  |  |  |
| Tamanho Puxadores                            | 148*27                                 |  |  |  |  |
|                                              | Bluetooth                              |  |  |  |  |
| Tipos de abertura                            | Chave Mecânica                         |  |  |  |  |
|                                              | Impressão digital                      |  |  |  |  |
|                                              | Prata                                  |  |  |  |  |
| Cor                                          | Preto                                  |  |  |  |  |
|                                              | Porta de madeira/metal                 |  |  |  |  |
| Tipos de porta                               | Portas deslizantes                     |  |  |  |  |
| Voltagem/Baterias                            | 6V/4x AAA                              |  |  |  |  |
| Espessura da porta                           | 30-50mm                                |  |  |  |  |
| Capacidade de dados                          | Sem limite – gestão efectuada pela APP |  |  |  |  |
| Temperatura de trabalho                      | -25°C  +60°C                           |  |  |  |  |
| Humidade de trabalho                         | 20% ~ 90%                              |  |  |  |  |
| Alarme de baixa voltagem                     | Inferior a 4.5V                        |  |  |  |  |
| Taxa de rejeição de impressão digital falsa  | <0.01%                                 |  |  |  |  |
| Taxa de aceitação de impressão digital falsa | <0.00003%                              |  |  |  |  |

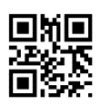

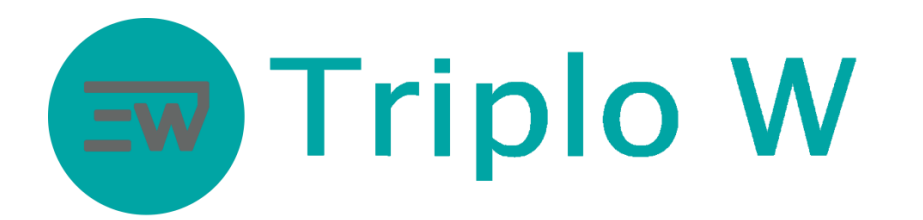

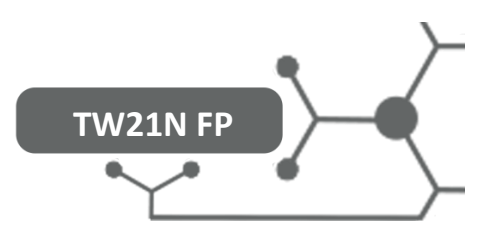

## Inicialização da fechadura:

Abrir o compartimento das baterias no painel traseiro/interior e pressionar o botão de RESET durante 5segundos. (Botão de RESET marcado a laranja na imagem)

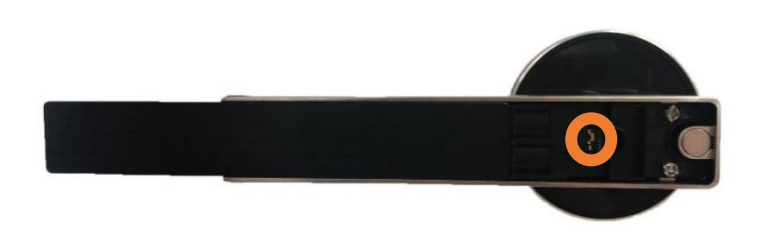

### Aplicação Smartphone

Download da aplicação TTLOCK

Download da aplicação na Play Store/App Store do seu smartphone - Android ou iOS (Pode usar o QR code

abaixo para ser direcionado para a aplicação)

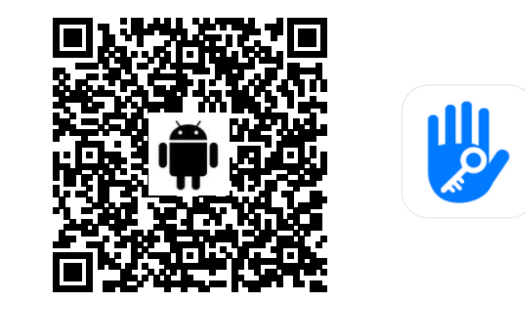

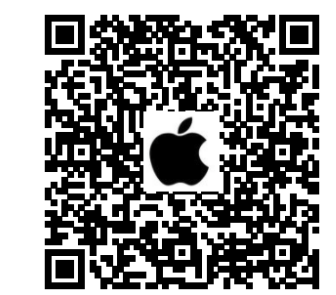

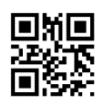

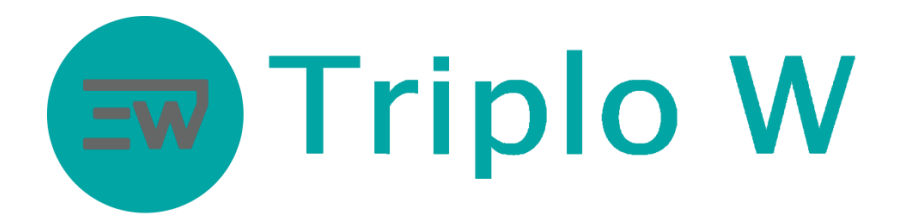

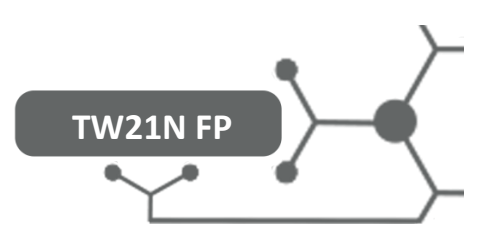

## Criar conta na aplicação

|          | Iniciar Sessão      | Registo            | ← Registo                       |               |  |  |  |
|----------|---------------------|--------------------|---------------------------------|---------------|--|--|--|
| .111     |                     | 1                  | Telefone E-mail 2               |               |  |  |  |
|          | ×2                  |                    | País / Região                   | Portugal +351 |  |  |  |
| Número T | Felefone / E-mail   |                    | Ligite o seu número de telefone |               |  |  |  |
| Password | 1                   | 2 <sub>777</sub> 4 | Password entre 6-20 caracteres  | يكتلو         |  |  |  |
|          |                     |                    | <b>9</b> Confirme a Password    | 200           |  |  |  |
|          | Iniciar Sessão      |                    | Código de verificação           | Obter Código  |  |  |  |
|          | Recuperar Password? |                    | Registo                         |               |  |  |  |

- 1. Pressionar **Registo** para criar uma conta.
- 2. Selecionar o modo de registo por telefone.
- Selecione o país do seu operador de comunicações e após preencher os dados clicar em Obter código. Irá receber uma SMS, com o código de validação.
- 4. Após inserir o código recebido clicar em Registo.

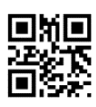

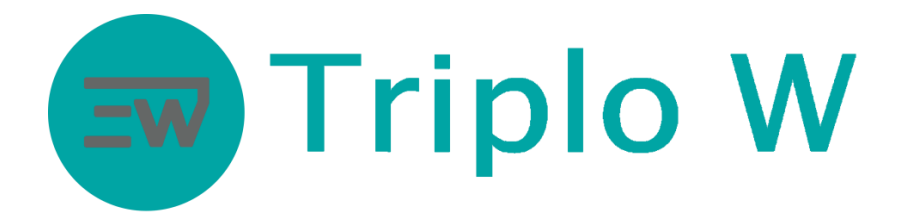

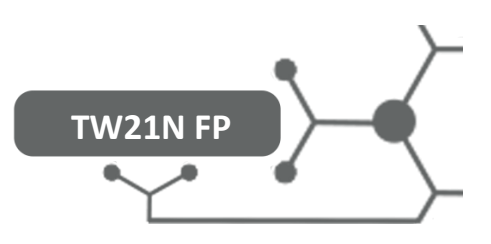

#### Primeiro Login

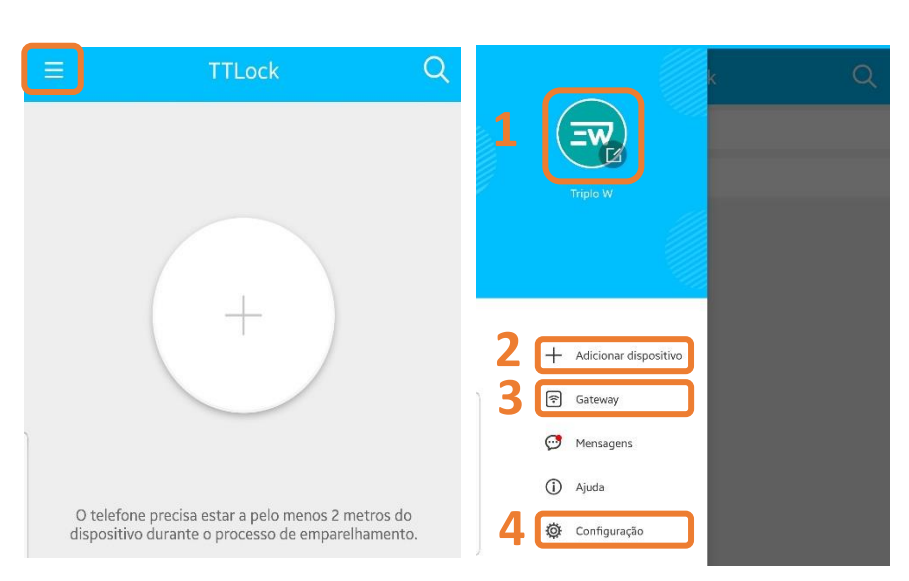

No canto superior esquerdo no ícone de perfil criado surgem as seguintes opções:

- 1. Gestão de perfil foto de perfil, alteração de credenciais de acesso ou nome, etc.
- 2. Adicionar dispositivo adicionar um novo controlo de acesso;
- 3. Gateway Adicionar e gerir dispositivos TW-GATE
- 4. Configuração Definições da aplicação e transferência de equipamentos para outras contas;

#### Adicionar dispositivo

#### <u>Certifique-se que o dispositivo encontra-se alimentado antes de começar a configuração, é aconselhado a</u> <u>realizar um RESET</u>

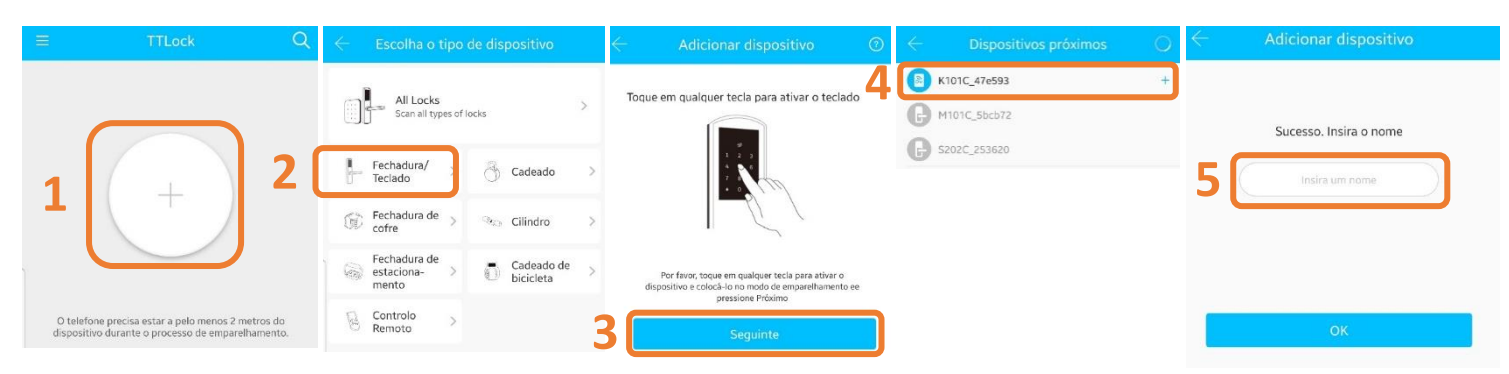

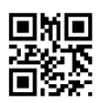

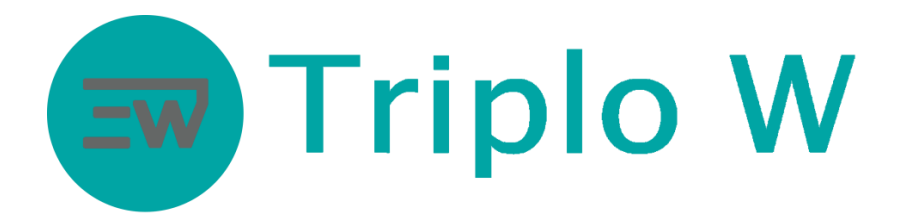

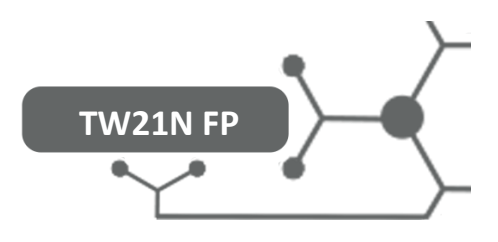

- 1 Pressionar em Adicionar dispositivo ou "+"
- 2 Selecionar Fechadura/Teclado
- 3 Activar dispositivo (passar dedo no sensor de impressão digital) ou pressionar continuamente o botão RESET até emitir um sinal sonoro seguido de dois bips. Pressionar Seguinte.
- 4 Seguidamente a aplicação vai pesquisar o controlo de acesso via Bluetooth
  - Na app móvel vai surgir o nome e o símbolo + (caso o sinal + não apareça é necessário realizar a operação de RESET);
  - 2. Pressione o símbolo + para terminar a sincronização inicial;
- 5 Atribuir um nome ao controlo de acesso adicionado e pressionar OK;

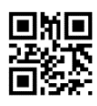

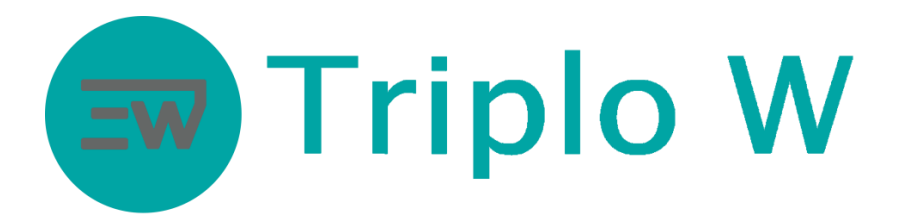

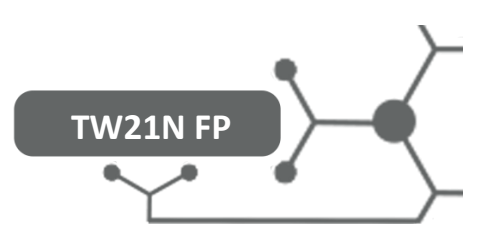

## Gestão do dispositivo

## Menu principal do dispositivo

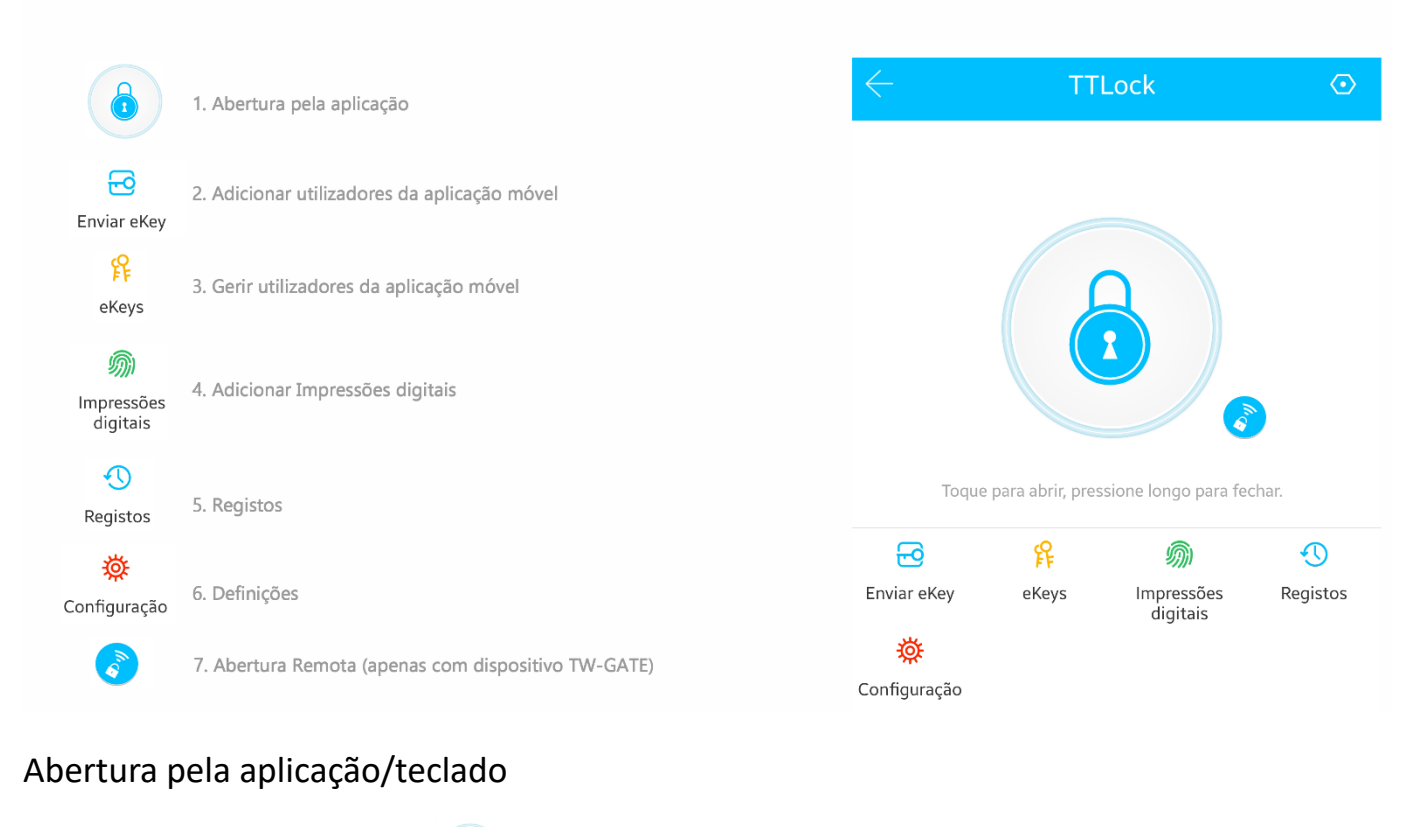

• Pressionar no símbolo

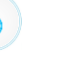

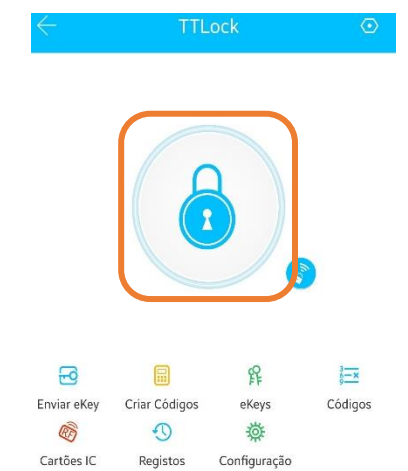

Nota: Função apenas disponível localmente via Bluetooth na proximidade da fechadura.

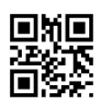

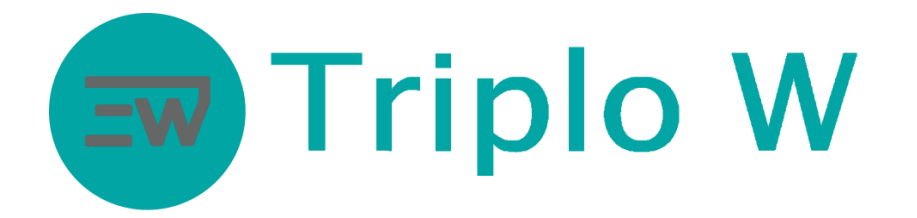

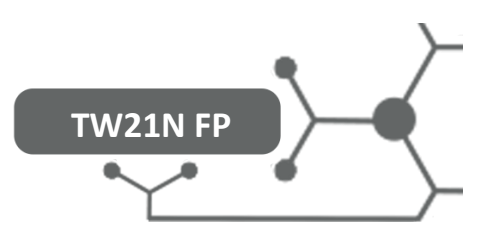

#### Adicionar impressões digitais

• Seleccionar Impressões digitais

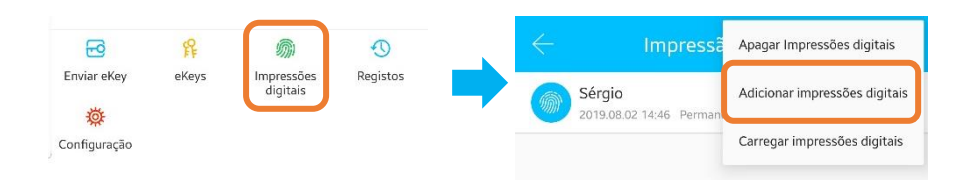

• Para efectuar a gravação de uma impressão digital tem de estar junto da fechadura e aguardar a sincronização e seguir as instruções da aplicação.

Gestão das impressões digitais atribuídas

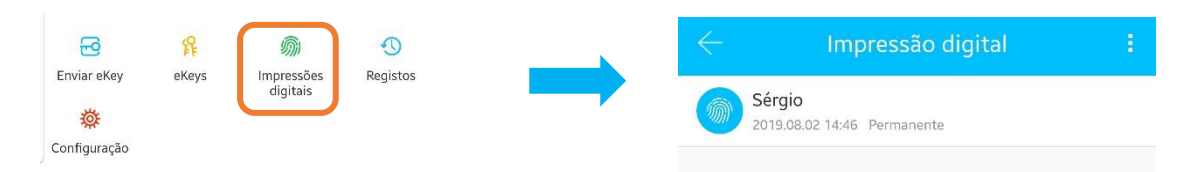

 Impressão digital – gestão de impressões digitais criadas até ao momento. É possível removê-los desde que todo o processo seja realizado localmente via Bluetooth ou com o dispositivo TW-GATE.

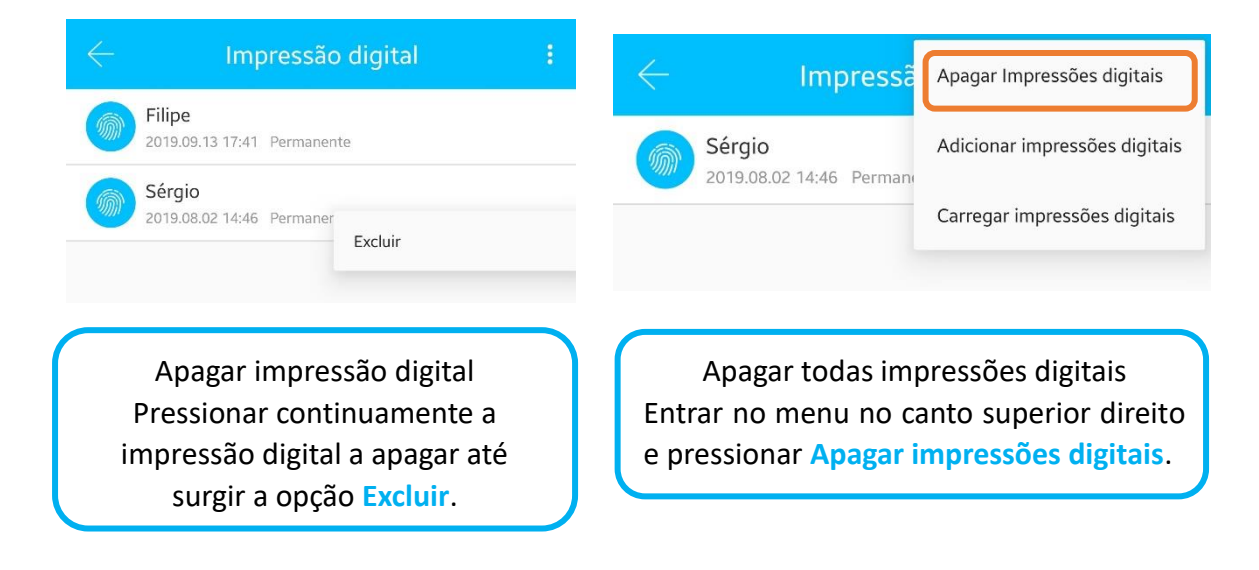

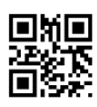

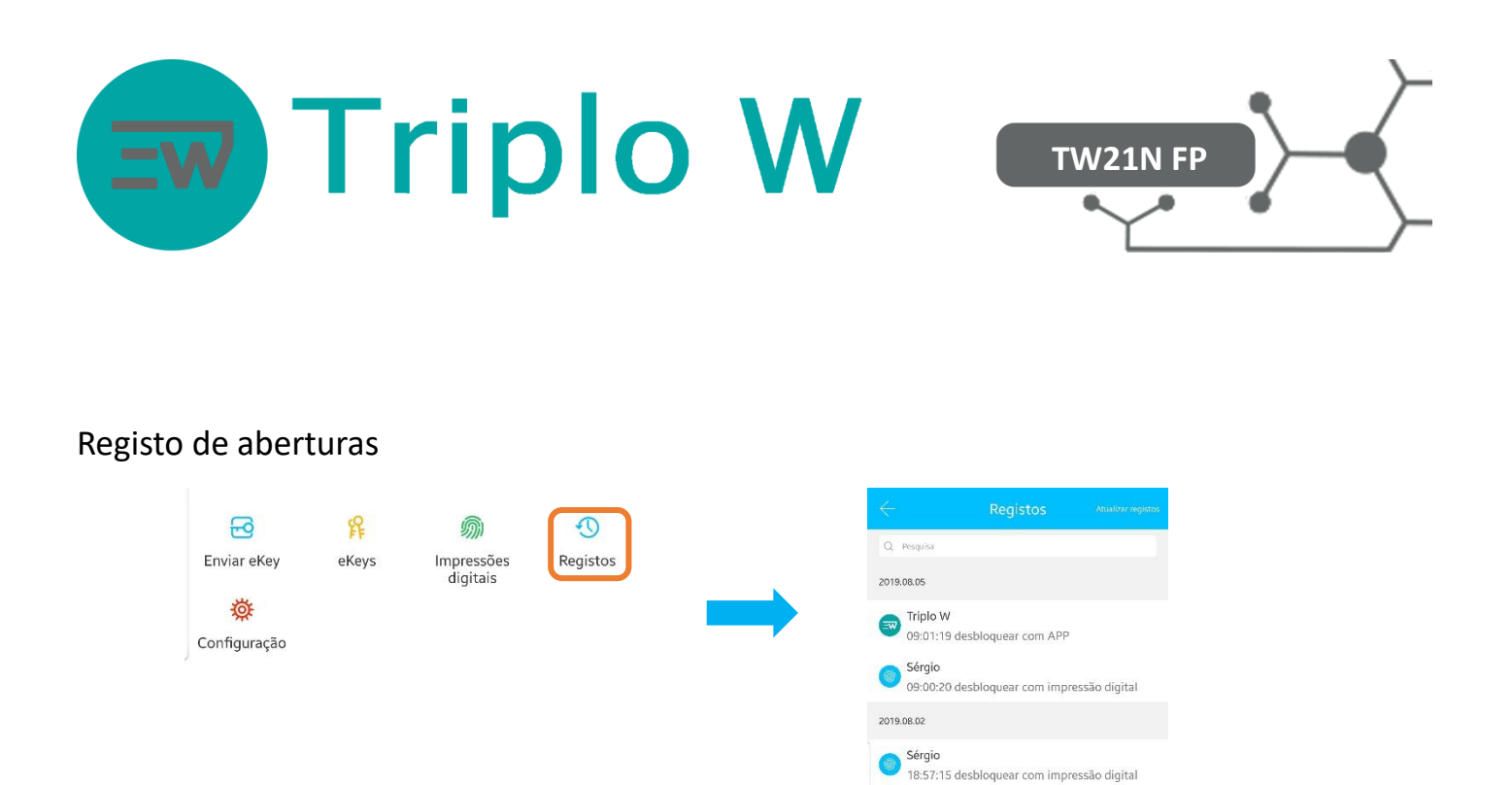

Todo este processo tem de ser realizado localmente, ligado por Bluetooth ou via WIFI com o dispositivo TW-GATE.

#### Configuração do dispositivo

|                                                                                                    | Configuração                     | Configuração |  |  |
|----------------------------------------------------------------------------------------------------|----------------------------------|--------------|--|--|
| Enviar eKey eKeys Impressões Registos<br>digitais                                                       | Configurações básicas            | >            |  |  |
| <b>读</b><br>Configuração                                                                                | Abrir remotamente                | Ligado >     |  |  |
| Configurações básicas                                                                                   | Fechar automaticamente           | 5s >         |  |  |
| <ul> <li>Alterar nome da fechadura</li> </ul>                                                           | Modo de passagem                 | Desligado >  |  |  |
| <ul><li>Agrupar fechadura</li><li>Nível de bateria</li></ul>                                            | Som do dispositivo               | >            |  |  |
| Gateway – Verificar, no caso de existir um TW-GATE, o estado                                            | Sincronizar horas do dispositivo |              |  |  |
| da ligação;<br>Som do Dispositivo – Activar/desactivar do som do teclado                                | Diagnóstico                      | >            |  |  |
| da fechadura;                                                                                           | Ler os registos de operação      | >            |  |  |
| Sincronizar horas do dispositivo – Sincronizar as horas do smartphone com o dispositivo;                | Actualização Firmware            | >            |  |  |
| Actualizar Firmware – Actualizar o firmware da fechadura;                                               | Assiduidade                      |              |  |  |
| Abrir remotamente – Activar a função de abrir remotamente;<br>Excluir – Remover fechadura da aplicação; | Notificação de Abertura          |              |  |  |
|                                                                                                    | Excluir                          |              |  |  |

Todo este processo tem de ser realizado localmente, ligado por Bluetooth ou via WIFI com o dispositivo TW-GATE.

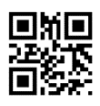

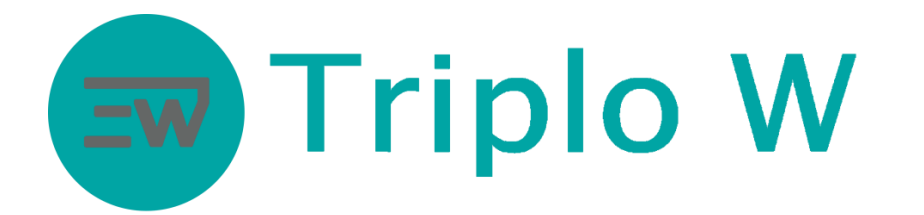

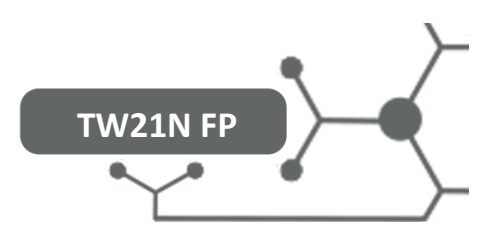

Adicionar Gateway (Opcional)

## Significado da Luz do gateway

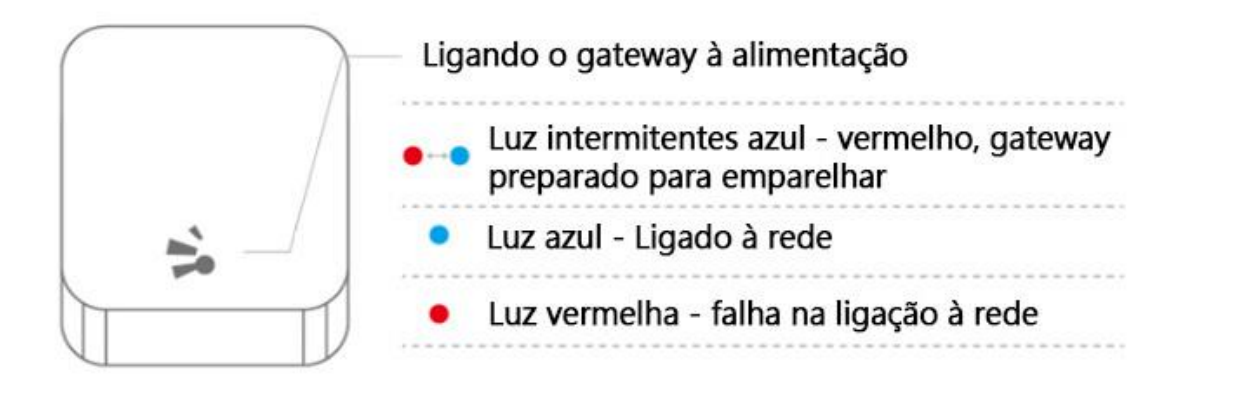

#### Emparelhar gateway com a APP

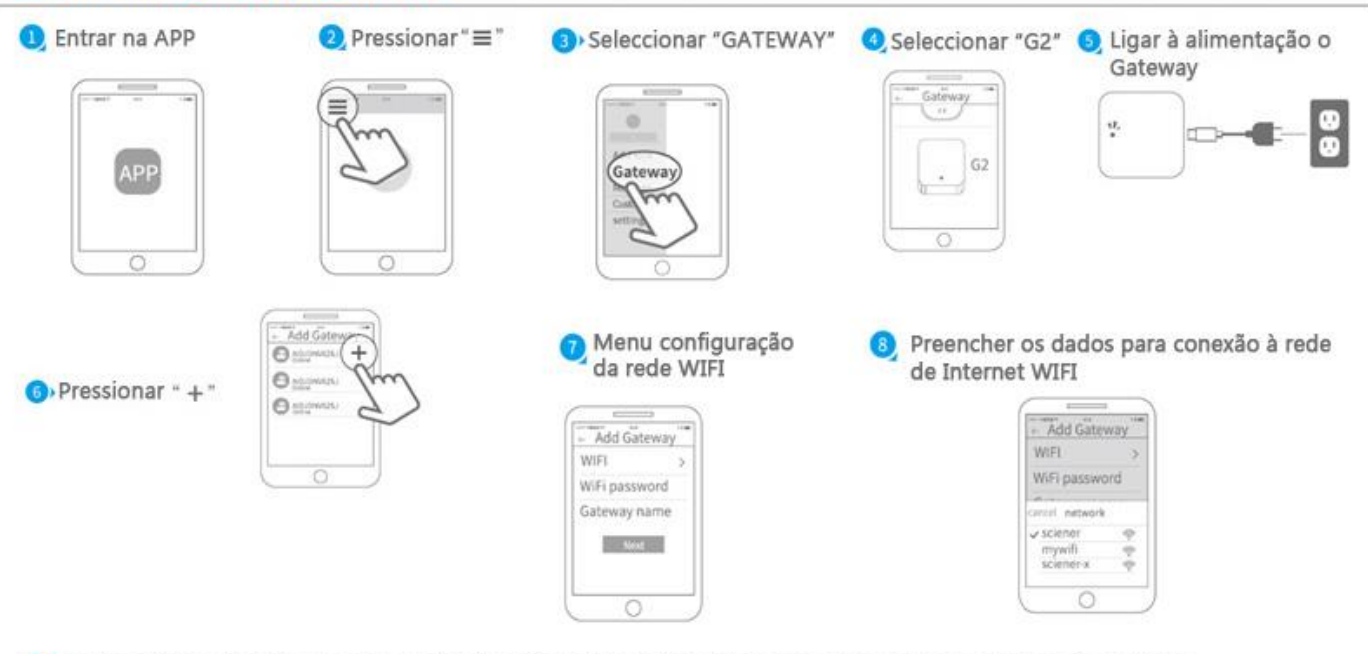

9 Após adicionado com sucesso a aplicação vai procurar automaticamente dispositivos ao alcance do gateway

Atenção: Se o tempo for excedido desligar o gateway da alimentação e voltar a ligar

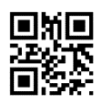

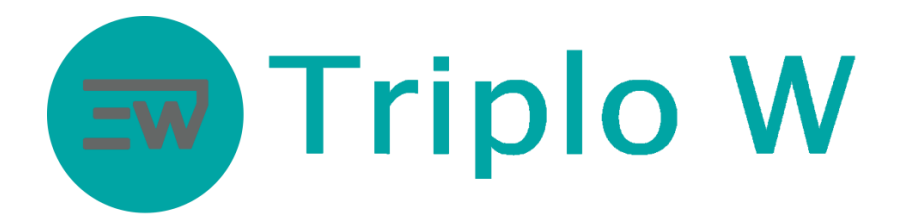

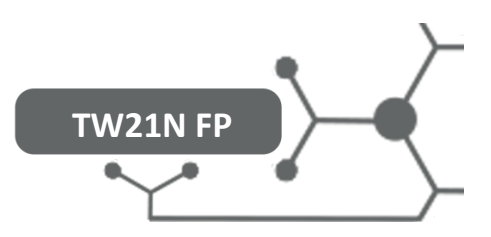

| · O                                    |                    | User Manual          |                                   |  |
|----------------------------------------|--------------------|----------------------|-----------------------------------|--|
| Espelho exterior                       | Espelho interior   | Manual de instruções | Fechadura mecânica                |  |
| 1                                      | 1                  | 1                    | 1                                 |  |
| °                                      |                    |                      |                                   |  |
| Cilindro mecânico                      | Chaves Mecânicas   | Parafuso fixação     | Parafuso fixação contra-<br>testa |  |
| 1                                      | 2                  | 4                    | 4                                 |  |
|                                        |                    |                      |                                   |  |
| Varão Roscado<br>(tamanhos diferentes) | TW-GATE (opcional) |                      |                                   |  |
| 8                                      | 4                  |                      |                                   |  |

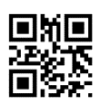

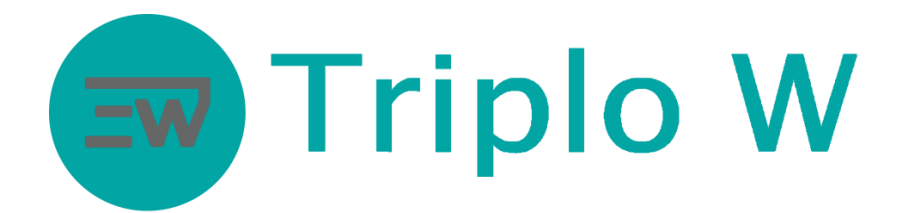

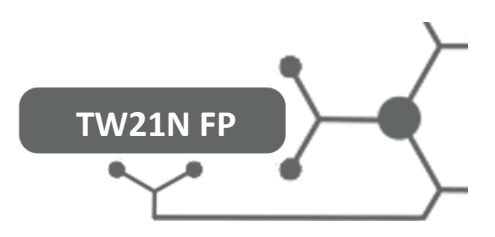

| Garantia          |  |  |  |  |
|-------------------|--|--|--|--|
|                   |  |  |  |  |
| Nome do Cliente:  |  |  |  |  |
| Contacto cliente: |  |  |  |  |
| Data de compra:   |  |  |  |  |
| Produto:          |  |  |  |  |
| Modelo:           |  |  |  |  |

Nota:

1) Por favor, guarde este manual para que possa usá-lo quando você precisar de serviço de garantia.

2) A garantia tem a validade de dois anos a partir da data da compra.

3) Os equipamentos são garantidos por dois anos, a partir da data de compra, contra defeitos de fabrico. Não se encontram ao abrigo da garantia, avarias provocadas por deficiente utilização do sistema, deficiente instalação eléctrica não verificada pela Triplo W, catástrofes naturais – tais como: trovoadas, inundações ou outras da mesma espécie, bem como a substituição de componentes de desgaste dependente do uso.

Carimbo e Assinatura do Revendedor

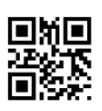